## Maruzen eBook Libraryの試し読み・リクエスト利用方法

## Maruzen eBook Library にアクセス https://elib-maruzen-co-jp. ezproxy. tulips. tsukuba. ac. jp/elib/html/Top (学外からアクセスする場合には統一認証の ID/パスワードが求められます)

2. 検索

書名・目次・本文中の言葉などから検索します。「購読契約しているタイトルから検索」 を選ぶと購読済及び試読対象タイトルが検索されます。出版年・出版社・ジャンルで絞 り込みできます。

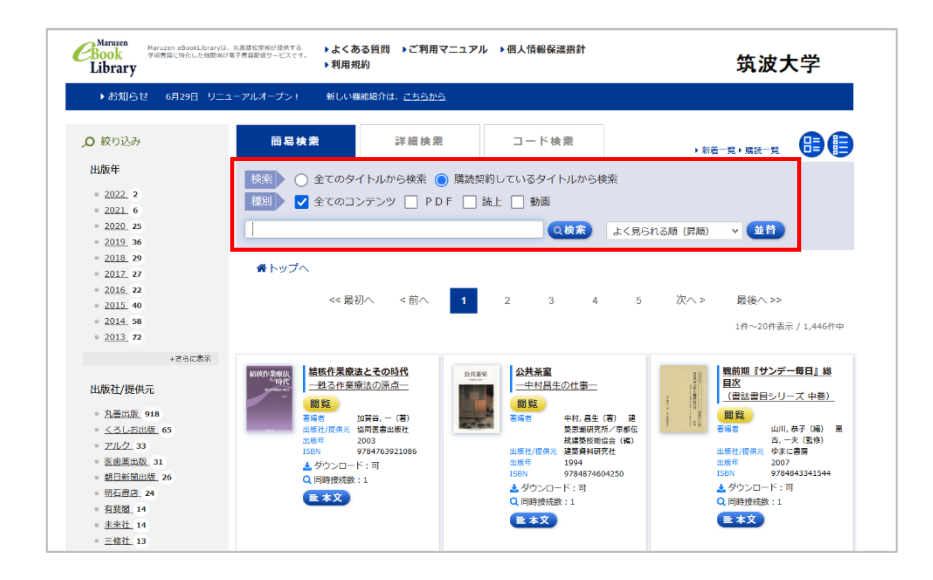

## 3. 試し読み

「試読」アイコンをクリックすると、5分間本文の試し読みができます。

- 試し読みタイトルは、印刷・ダウンロードはできません。
- 出版社によっては全文試し読みできない図書があります。

5分経過後、同じタイトルを読みたい場合は時間をおいて再度接続してください。
 ※「試読」ではなく「閲覧」というボタンが出るタイトルは購入済みのため、時間制限なく利用できます。出版社の認めた範囲で印刷・ダウンロードも可能です。同時にアクセスできる人数に制限があるため、「閲覧待ち」の表示が出る場合はしばらくお待ちください。

| <u>ス<br/>本<br/>で<br/>あ<br/>る<br/>、<br/>、<br/>、<br/>、<br/>、<br/>、<br/>、<br/>、<br/>、<br/>、<br/>、<br/>、<br/>、<br/></u> | ★トップへ ◆長る ★トップへ ◆長る リクエスト ● 「日本 出版1 使用、定合(音) 三印書籍(個) 出版2 世界元 三印書籍(個) 出版2 世界元 三印書籍(個) 出版2 世界元 三印書籍(個) 出版2 日本 出版2 日本 出版2 日本 出版2 日本 出版2 日本 出版2 日本 出版2 日本 出版2 日本 日本 <p日本< p=""> 日本 日本 <p日本<< th=""><th>共有 エクスポート</th></p日本<<></p日本<> | 共有 エクスポート |
|----------------------------------------------------------------------------------------------------|----------------------------------------------------------------------------------------------------|-----------|
|                                                                                                    | ▲ ダウンロード:不可 Q 同時接続数:無制限                                                                                                    |           |

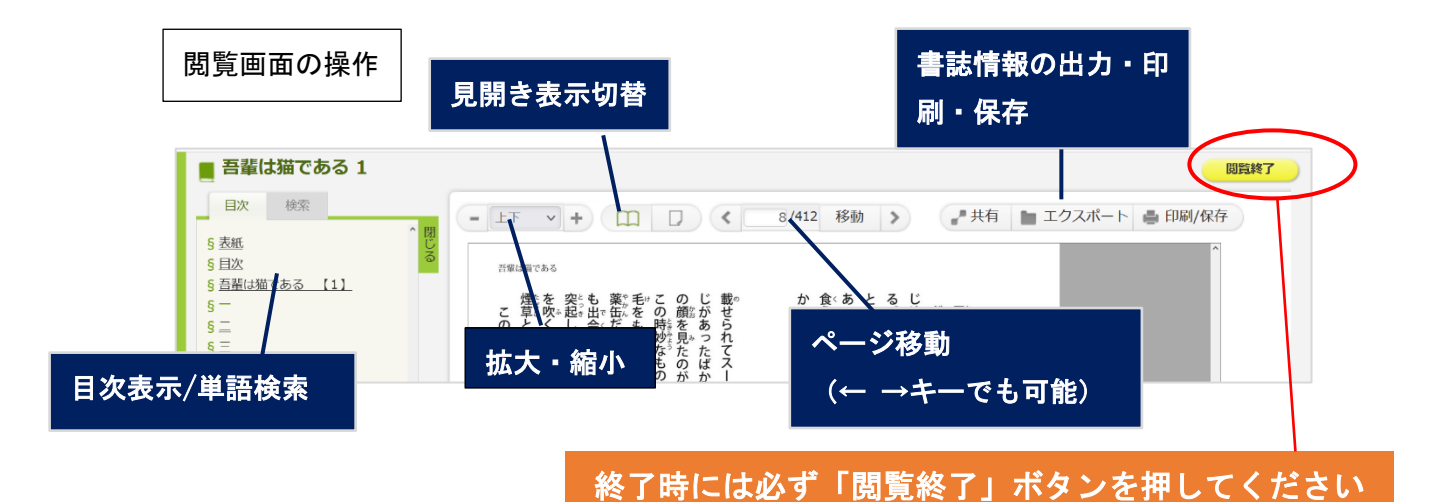

## 4. 購入リクエスト

図書館へ購入リクエストを出したい場合には、書誌表示画面に戻り、「リクエスト」ボタン をクリックします。リクエスト画面が表示されたら、必要事項を入力して、送信ボタンを押 してください。

| リクエフト中に                 |                                                             |             |
|-------------------------|-------------------------------------------------------------|-------------|
| ・図書館での購入を希望される提合には 必要事  | 酒を記入のうえリクエストを洋信ください。                                        | ~           |
| いただいたリクエストは、一定期間経過後、図書  | 復々記入のラスラジェスドをと届くたとい。<br>館の選定基準に基づき、試読の閲覧回数、冊子の所蔵状況などを参考に、予1 | 夏を勘案の上、購    |
| 入タイトルを決定いたします。(リクエストいた  | だいたものを必ずしも購入するわけではありませんのであらかじめご了承く                          | ださい。)       |
| 参考:6月~8月実施時の購入実績:リクエスト  | 申込者1人あたり平均1.5冊                                              |             |
| ・教職員の皆様へ                |                                                             |             |
| リクエストの対象は、「教育・学習を支援する目的 | 的」のタイトルとなります。(教職員の研究用図書は対象となりません。)                          |             |
| 授業に直接関係する資料の購入を希望される場合  | こは、授業関連必読図書または教員推薦図書のページをご参照のうえ、指定の                         | の方法でお申込み    |
| ください。すぐに対応いたします。        |                                                             |             |
|                         |                                                             |             |
| 書名                      | 吾輩は猫である1 (夏目漱石大活字本シリーズ 6-1)                                 |             |
| 申込者氏名                   |                                                             | ※ <b>必須</b> |
| X-11-251-7              |                                                             | ※必須         |
|                         |                                                             |             |
| 所属(学群・学類、学位プログラム、系等)    |                                                             | ※必須         |
| 自分                      | ※担しててさい ** ※必須                                              |             |
| 20                      | 選びOCFSVI ◆                                                  |             |
| 推薦理由                    |                                                             |             |
|                         |                                                             |             |
|                         |                                                             |             |
|                         |                                                             |             |
|                         | 送 信 キャンセル                                                   |             |
|                         |                                                             |             |

アクセス数やリクエストを参考に図書館で購入を検討します。購入可否については、後日申 込画面に入力いただいたメール宛にご連絡いたします。検討にはしばらくお時間をいただ きますのでご了承ください。